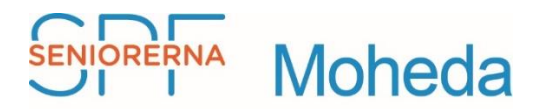

## MANUAL FÖR ATT LOGGA IN PÅ "MINA SIDOR" OCH BOKA AKTIVITET!

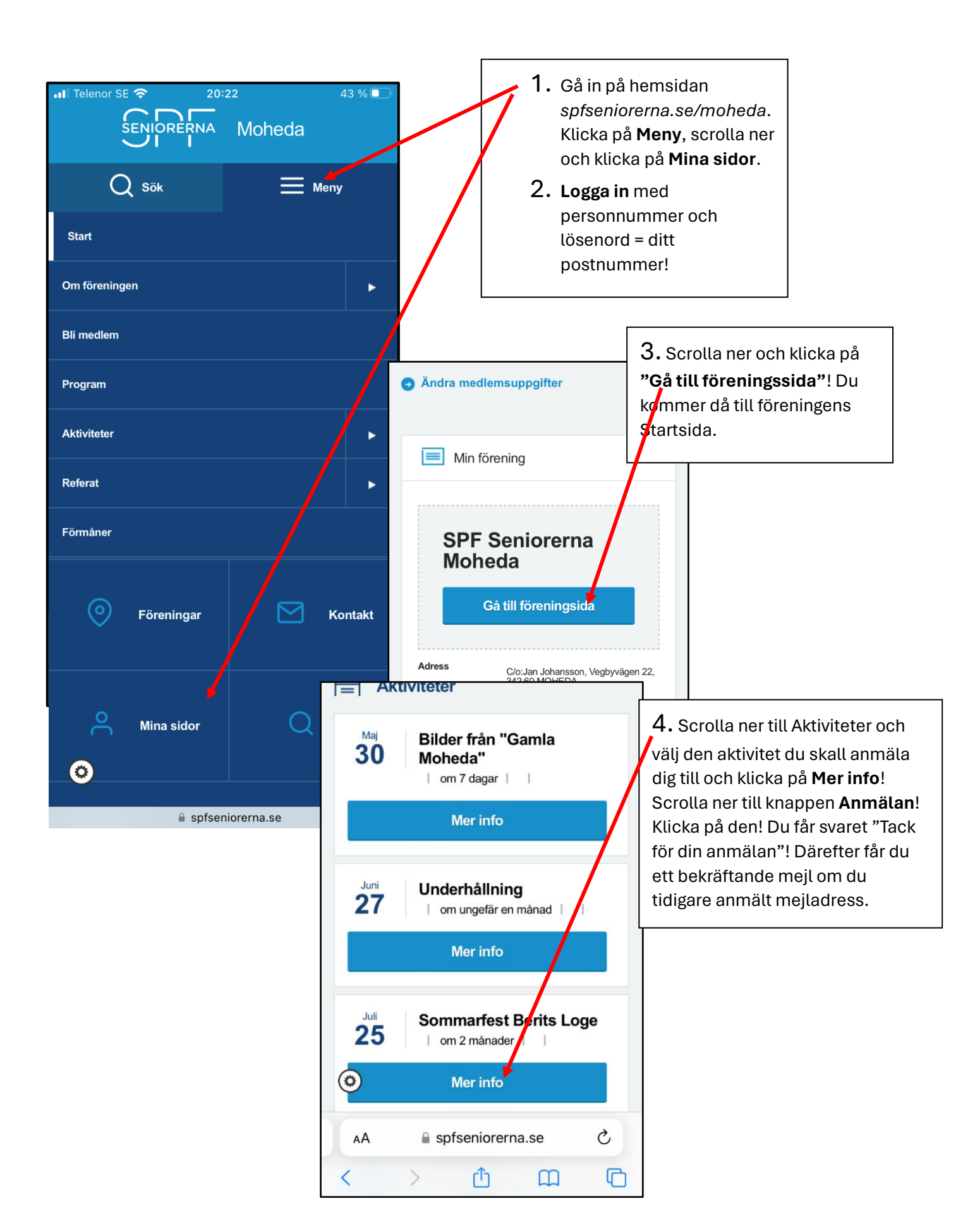